# Unser Basar - Windows Kasse

### Installationshinweise

Das Programm laden Sie sich auf der Seite https://www.unserbasar.de/download.php herunter. Klicken Sie auf "Download des Installationsprogrammes für Windows".

#### Firefox

- 1. Klicken Sie auf "Download des Installationsprogrammes für Windows"
- 2. Klicken Sie auf Speichern
- 3. und dann auf den Download Pfeil
- 4. Klicken Sie auf "Datei öffnen"

| 🏇 Unser Basar / Download 🛛 🗙 🕂                                                                                                    |                                                                                                    |                                          |                                                                                             | - 🗆 ×                               |  |
|----------------------------------------------------------------------------------------------------|----------------------------------------------------------------------------------------------------|------------------------------------------|---------------------------------------------------------------------------------------------|-------------------------------------|--|
| $\leftarrow$ $\rightarrow$ C O A https://www.unser                                                                                                    | basar.de/download.php                                                                                                    |                                          | E \$                                                                                        | 3 🔊 🛓                               |  |
| Downloads                                                                                                    |                                                                                                    | UnserBasar-Kasse-22.1.2                  | (1).msi                                                                                     |                                     |  |
| Installationsprogramm für Windows                                                                                                    | Kasse                                                                                                    | Alle Do <u>w</u> nloads anzeigen         |                                                                                             |                                     |  |
| Ein Windows Installationsprogramm (msi) sol<br>Windows Versionen, viele abschreckende Wa<br>müssen alle diese Warnungen bestätigen und<br>diese <u>Hinweise für Download und Installation</u><br><u>Download des Installationsprogrammes för v</u><br><u>Hier das Handbuch für die Windows-Kasse</u><br><b>Test-Etiketten und -Daten</b> | I die Installation eigentlich leichte<br>öffnen von UnserBasar-Kasse-22.1.2.msi<br>Sie möchten folgende Datei öffnen:<br>UnserBasar-Kasse-22.1.2.msi<br>Vom Typ: Windows Installer Package (3<br>Von: https://www.unserbasar.de<br>Möchten Sie diese Datei speichern?<br>2 | r machen. Leider zeigen<br>×<br>10,2 MB) | aber, gerade die neu<br>laden und installier<br>. Bei Problemen lese<br>Datei als PC Kasse. | uen<br>en will. Sie<br>en Sie bitte |  |
| Um die Kasse auszuprobieren und auch als Training für die Helfer an der Kasse, gibt es einen Satz Test-Etiketten und -Daten. Die                                                                                                    |                                                                                                    |                                          |                                                                                             |                                     |  |

Klicken Sie auf "Datei öffnen" und bestätigen mit OK

Übungan im Handbuch baziahan sich auf diasa Etikattan und Datan

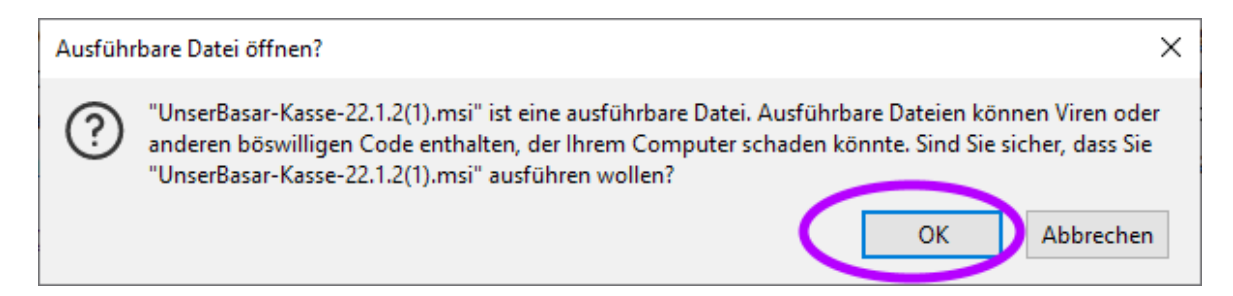

#### **Microsoft Edge**

- 1. Klicken Sie auf "Download des Installationsprogrammes für Windows"
- 2. und dann auf den Download Pfeil
- 3. Klicken Sie auf die drei Punktewählen
- 4. und wählen "Beibehalten"

| Unser Basar / Download x +                                                                                                    | -                                                                                      |            |
|----------------------------------------------------------------------------------------------------|----------------------------------------------------------------------------------------|------------|
| $\leftarrow$ $\rightarrow$ $C$ $	cdot$ https://www.unserbasar.de/download.php                                                                     | Co C= V                                                                                |            |
|                                                                                                    | Downloads 🗈 Q … 🔗                                                                      |            |
| Downloads                                                                                                    | ▲ UnserBasar-Kasse-22.1.2.msi wird häufig<br>heruntergeladen. Stellen Sie sicher, dass |            |
| Installationsprogramm für Windows Kasse                                                                                                    | Mehr anzeiger 🛍 Löschen 2                                                              | 2          |
| Ein Windows Installationsprogramm (msi) soll die Installation eige                                                                                | gentlich leichter macl                                                                 | ie r       |
| Windows Versionen, viele abschreckende Warnmeldunger wenn                                                                                         | n man ein externes P Diese Datei als sicher melden St                                  | tall       |
| will. Sie müssen alle diese Warnungen bestätigen und die teils ver<br>lesen Sie bitte diese <u>Hinweise für Download und Installation</u> . Sollt | ersteckte Option zun Mehr erfahren Pr<br>Ite es gar nicht klapp af                     | rok<br>Dat |
| PC Kasse.                                                                                                    | Downloadlink kopieren                                                                  |            |
| Download des Installationsprogrammes für Windows                                                                                                  |                                                                                        |            |
|                                                                                                    |                                                                                        |            |

| Stellen Sie sicher, dass Sie |
|------------------------------|
| UnserBasar-Kasse-22.1.2.msi  |
| vertrauen, bevor Sie es      |
| öffnen.                      |

Microsoft Defender SmartScreen konnte nicht verifizieren, ob diese Datei sicher ist, da sie nicht häufig heruntergeladen wird. Stellen Sie sicher, dass Sie der Datei, die Sie gerade herunterladen, oder die Quelle aus der sie stammt vertrauenswürdig ist.

Name: UnserBasar-Kasse-22.1.2.msi Herausgeber: DE, Baden-Württemberg, Sylvester Meyknecht, Sylvester Meyknecht

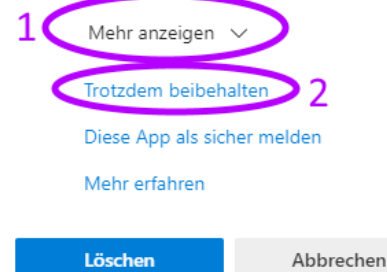

## Im folgenden Dialog

- 1. Klicken Sie auf "Mehr anzeigen"
- 2. und wählen "Trotzdem beibehalten"

| Löschen                            | Abbrechen | Downloads                   |   |
|------------------------------------|-----------|-----------------------------|---|
| Klicken Sie nun auf "Datei öffnen" |           | UnserBasar-Kasse-22.1.2.msi | 6 |
|                                    |           | Mehr anzeigen               |   |

Wollen Sie andere PCs als Kassen einrichten, können Sie diese Installations-Datei auf einen USB Stick kopieren und dann auf jedem Kassen PC ausführen.

#### Installation

Führen Sie die heruntergeladene "msi" Datei aus, um das Kassenprogramm auf Ihrem PC zu installieren.

Wenn diese Warnung erscheint

- 1. Klicken Sie auf "weitere Informationen"
- 2. und "Trotzdem ausführen"

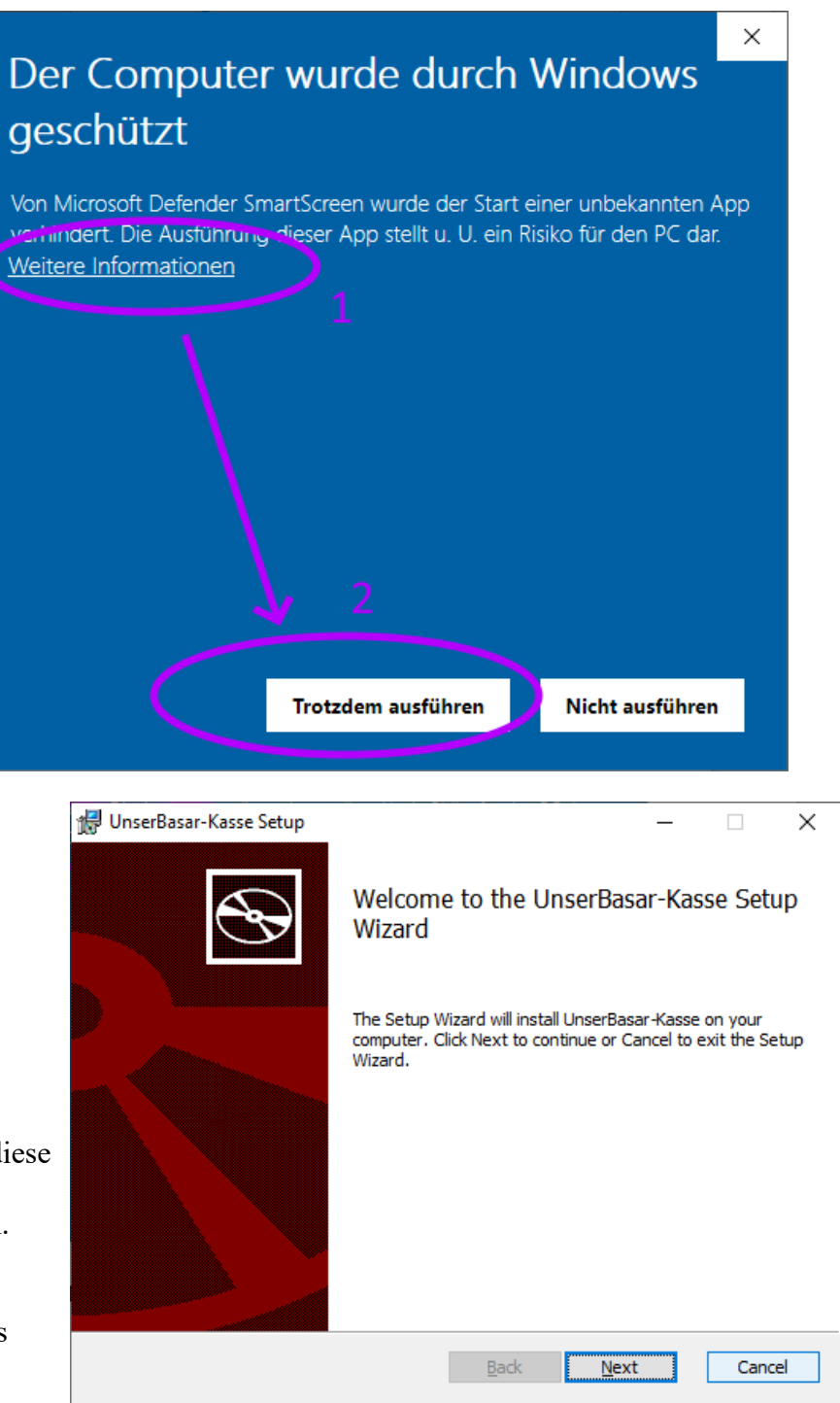

Nun startet das eigentliche Installationsprogramm.

Klicken Sie "Next" und noch mal "Next" und "Install"

Zuletzt müssen Sie noch die Standardmeldung von Windows "Wollen Sie zulassen dass durch diese App Änderungen an Ihrem Gerät vorgenommen werden" bestätigen.

Am Ende wird die Kasse als neues Icon auf dem Desktop erscheinen.